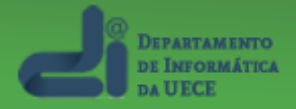

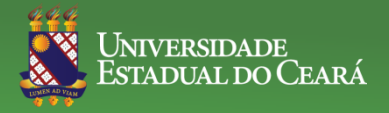

# **Tutorial de Abertura de Chamado**

### **Central de Serviços – Departamento de Informática**

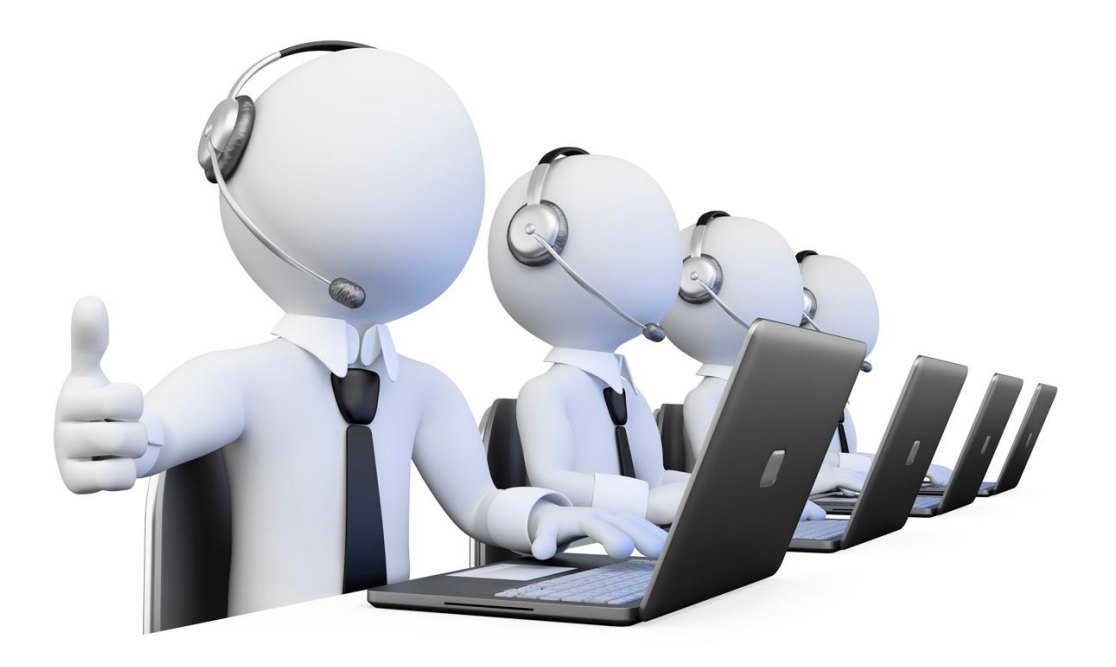

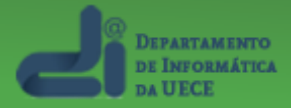

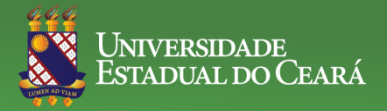

### Perguntas e Respostas – FAQ

#### \*Antes de abrir um chamado:

Consultar a seção de Problemas Conhecidos (FAQ) Site do DI (http://www.uece.br/di) -> Serviços -> Perguntas e Respostas (FAQ)

\* Maneiras de abrir um chamado:

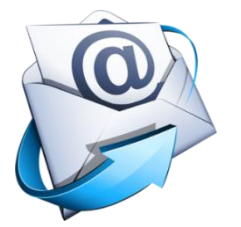

Por e-mail atendimentodi@uece.br

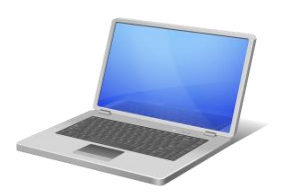

Pelo sistema atendimentodi.uece.br

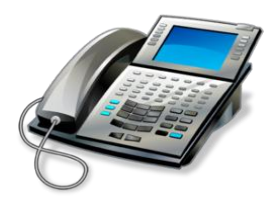

Por telefone **31019718** 

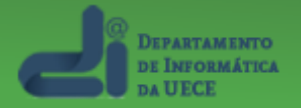

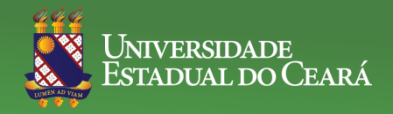

## Chamado via e-mail

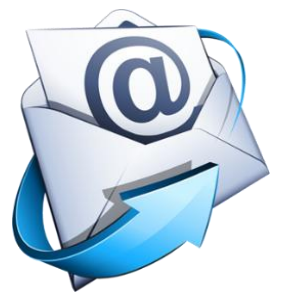

\* Os chamados podem ser abertos via e-mail, basta enviar sua solicitação para o seguinte endereço: atendimentodi@uece.br

\* Só serão aceitas mensagens oriundas de e-mail institucional (@uece.br, @aluno.uece.br, @convenio.uece.br)

\* Os e-mails enviados devem seguir um modelo para que o atendimento seja feito de maneira mais efetiva, por exemplo:

1. Sempre informe no assunto do e-mail o que se trata o problema, por exemplo:

- 1.1: Problemas ao acessar o sistema Professoronline.
- 1.2: Problemas no sistema Sispessoal.
- 1.3: Problemas de rede e internet. (sem internet em um computador ou em todo o setor)
- 1.4: Problemas de impressora.
- 1.5: Problemas de Hardware (computadores, notebook...)
- 1.6: Alteração de informações em sites.

2. Sempre informe no corpo do e-mail o ramal e o setor;

3. No corpo do e-mail, descreva com o máximo de detalhes o(s) problema(s) ou solicitações.

4. Se possível, anexe uma foto da tela (screenshot ou "print") ou documento referente ao seu problema/solicitação;

5. Você receberá um e-mail de retorno, confirmando o cadastro do chamado.

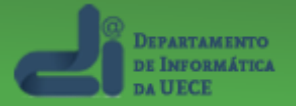

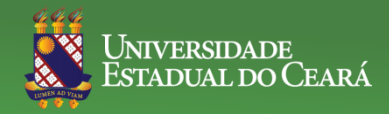

## Chamado via Sistema Atendimento DI

\* Os chamados também podem ser abertos via sistema, acessando a seguinte URL: http://atendimentodi.uece.br

\* Faça login com as credenciais do e-mail institucional

(sem o @uece.br/@aluno.uece.br/@convenio.uece.br)

Exemplo: nome.sobrenome e senha.

Universidade Estadual do Ceará - UECE

Login
Nome de usuário
Senha
Entrar

#### \*Dentro do sistema, clique no menu "chamados"

| Universidade Estadual do Ceará - UECE |                       |  |  |  |  |
|---------------------------------------|-----------------------|--|--|--|--|
| chamados FA                           | 2                     |  |  |  |  |
| novo Chamado                          |                       |  |  |  |  |
| meus Chamados                         | rto (U)   Fechado (2) |  |  |  |  |
| Pesquisar                             |                       |  |  |  |  |

#### \*Neste menu, você tem acesso às seguintes opções:

Novo Chamado: Registrar uma nova solicitação. Meus Chamados: Visualizar e acompanhar seus chamados solicitados. Pesquisar: Localizar algum chamado.

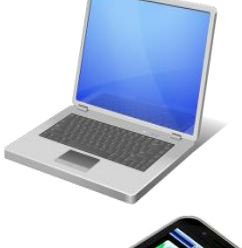

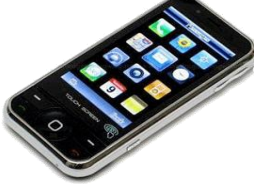

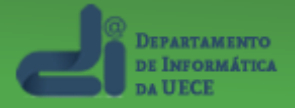

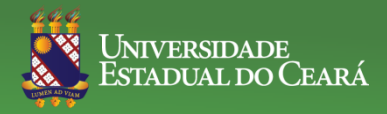

## Chamado via Sistema Atendimento DI

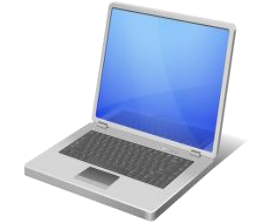

\* Se possível anexe uma foto da tela (screenshot ou "print") ou documento referente ao seu problema clicando no botão "**Escolher arquivo**" Ao lado do item "**Anexo**"

|        |        |                                             | ( ) Jacob |
|--------|--------|---------------------------------------------|-----------|
|        | Anexo: | Escolher arquivo Nenhum arquivo selecionado |           |
| Enviar |        |                                             |           |

• Após anexar, clique em "Enviar" e seu chamado será cadastrado na Central de Serviços do Departamento de Informática da UECE.

\*Você receberá um e-mail de retorno, confirmando o cadastro do chamado.

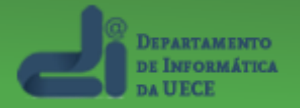

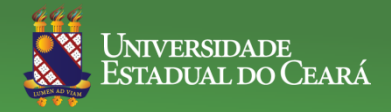

### Chamado via Telefone

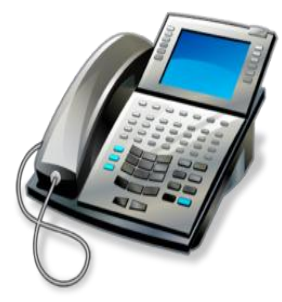

•Caso você não tenha acesso a nenhuma da opções anteriores, as solicitações também poderão ser feitas via telefone, basta ligar para o número: **31019718** e sua solicitação será registrada/atendida e se necessário enviada para setor responsável do Departamento de Informática.

\*Você receberá um e-mail de retorno, confirmando o cadastro do chamado.